## Intégration d'une liste de bénéficiaires dans e-consignation

dont le motif de consignation est identique

| 1 <sup>ère</sup> étape) <u>Etablir la liste des bénéficiaires dans Excel</u> à partir du modèle de tableau car il convient de<br>respecter l'ordre des colonnes ( <i>une ligne par bénéficiaire</i> ).                                                                                                    |
|----------------------------------------------------------------------------------------------------|
| Où trouver le modèle du tableau .xls ? dans e-consignation en haut à droite de l'écran – clic sur:                                                                                                    |
| Consignation vous permet de consigner et déconsigner vos reliquats de compte via votre banque en ligne CDC-Net.<br>suivi en temps réel de vos opérations vous permet également de connaître l'état d'avancement de vos dossiers.<br>ir la démonstration du service ><br>ir les conditions générales d'utilisation >                                                              |
| Votre question concerne                                                                                                    |
| Généralités<br>Qu'est-ce que l'e-Consignation ?<br>Quels sont les avantages de l'e-Consignation ?<br>L'e-Consignation est-il un service payant ?<br>Quelle est la valeur légale des opérations effectuées via e-Consignation ?<br>Quel dispositif de sécurité est appliqué à e-Consignation ?<br>Comment connaître le niveau d'habilitation de l'utilisateur de e-Consignation ? |
| Durée de conservation et archivage<br>Pendant combien de temps sont archivées les données d'e-Consignation ?<br>Comment obtenir le récépissé d'une e-Consignation ?<br>Que signifie « Duplicata à valeur indicative » sur le récépissé ?<br>Sur quelles périodes peuvent porter les relevés d'opérations ?                                                                       |
| Difficultés rencontrées<br>Qui contacter en cas d'interrogation sur un dossier de consignation 7<br>Qu'est-ce qu'un fichier CSV ?<br>Comment faire en cas de problème pour importer ma liste de bénéficiaires ?<br>Comment saisir le nom et le prénom d'un bénéficiaire ?<br>Comment déconsigner lorsqu'un bénéficiaire n'est pas retrouvé ?                                     |
| Comment complèter une demande de consignation déjà initialisée ?<br>Comment traiter une demande rejetée ? Pourquoi ma demande de consignation n'est-elle pas validée automatiquement ?<br>Que faire en cas d'opposition sur la consignation. ?                                                                                                    |

#### Dans cette rubrique « Qu'est-ce qu'un fichier CSV ? »,

### vous pouvez ouvrir ou enregistrer ce modèle en cliquant sur.

« Un fichier CSV est le fichier vous permettant de télécharger la liste de vos bénéficiaires dans e-Consignation. Ce fichier doit obéir à un format de colonne précis. Vous pouvez créer votre liste de bénéficiaires sous format Excel et l'enregistrer ensuite en format CSV. Consultez l'exemple de fichier CSV > (ou clic droit, Enregistrer la cible sous...) »

### Ce fichier modèle sous format .xls comporte deux onglets :

| 28    |                              |                                       |   |   |
|-------|------------------------------|---------------------------------------|---|---|
| 29    |                              |                                       |   |   |
| 30    |                              |                                       |   |   |
| ◀   ◀ | 🕨 🕨 Liste de bénéficiaires 🕅 | <b>1odèle</b> / Aide Enregistrement , | / | • |
| 11    |                              |                                       |   | 1 |

Le premier onglet « Liste de bénéficiaires Modèle » contient des exemples sur cinq lignes pour guide.

Mettre les lignes d'exemples à blanc avant saisie.

| A                 | B                        | С       | D        | E                    | F              | G                      | Н              | 1          | J      | к           | L                  |
|-------------------|--------------------------|---------|----------|----------------------|----------------|------------------------|----------------|------------|--------|-------------|--------------------|
| Nature Juridique  | Nom ou raison<br>sociale | Montant | Prénom   | Date de<br>naissance | Num SIRET      | Adresse                | Code<br>postal | Ville      | Pays   | Num affaire | Libellé affaire    |
| personne physique | DURAND                   | 45,36   | Sabrina  | 04/05/1985           |                | 7 avenue Gambetta      | 13810          | Eygalières | France | 147854      | Contrat de Mariage |
| personne physique | DUPONT                   | 61,12   | Chantal  | 05/06/1986           | 45798124665478 | 7 rue de la République | 13810          | Eygalières | France | 565412      | Succession DUPON   |
| personne morale   | SA SOCIETE X             | 12,15   |          |                      | 47896541236544 | 7 rue Jean Jaurès      | 13810          | Eygalières | France | 123479      | Contrat de Mariage |
| personne physique | MARTIN                   | 78,10   | Annie    | 06/07/1987           |                | 7 place de la Gare     | 13810          | Eygalières | France | 634871      | Vente à MARTIN     |
| personne morale   | SA WORLD CORP            | 435,21  | <u> </u> |                      | 61234754515151 | 7 rue de la Paix       | 13810          | Eygalières | France | 1234512     | Vente à DURAND     |
|                   |                          |         |          |                      |                |                        |                |            |        |             |                    |
|                   |                          |         |          | -                    |                |                        |                |            |        |             |                    |

## Mode de saisie des bénéficiaires

Les colonnes du fichier .xls correspondent aux champs du formulaire. La première ligne contient les titres des champs.

### A) <u>Nature juridique</u>.

En se positionnant sur la cellule juste sous le titre de cette colonne, vous remarquerez un petit carré gris à droite de la cellule sur lequel figure une flèche noire tournée vers le bas.

En cliquant sur cette flèche, il vous est proposé deux options : soit personne physique, soit personne morale. Cliquez sur l'une de ces deux options.

Toutes les cellules de cette colonne présente la même fonctionnalité de choix.

|   | A                |        |        |                  |                |      |
|---|------------------|--------|--------|------------------|----------------|------|
|   |                  | Info   |        | A                |                |      |
|   |                  |        |        |                  |                |      |
| 1 | Nature Juridique | Nom (  |        |                  |                | ΙĽ   |
| 2 |                  | - HRA  | 1      | Nature Juridi    | aue            | No   |
| 3 | Nature Juridio   | ue     | 2      |                  | au             |      |
| 4 | Vous ne pouvez   | saisir | 3      | personne physiqu | le             |      |
| 5 | que "personne    |        | 1      | personne morale  | S.C.           |      |
| 6 | physique" ou     |        |        |                  | Vous ne pouvez | sais |
| 7 | "personne mora   | le"    | 0      |                  | que personne   |      |
| 8 |                  |        | b<br>7 |                  | "personne mora | le"  |

- B) Nom ou raison sociale (x) : 32 caractères maxi.
- C) <u>Montant</u> : caractères numériques et **point ou virgule comme séparateur décimal**. Exemple : pour une somme de 4256,32 saisir 4256.32 ou 4256,32
- D) Prénom (x) : 32 caractères maxi.

- E) Date de naissance : JJ/MM/AAAA. Ex. : 04/05/1995
- F) Numéro SIRET : 14 chiffres. Ex. : 12345678912345
- G) Adresse (x) : 114 caractères maxi.
- H) Code postal : cinq chiffres. A saisir uniquement pour les adresses en France.
- I) <u>Ville</u> (x) : 32 caractères maxi.
- J) Pays (x) : 32 caractères maxi.
- K) <u>N° affaire</u> : 15 caractères maxi.
- L) Libellé affaire (x) : 50 caractères maxi.

Dans les colonnes marquées (x) :sont acceptésles caractères accentués, l'espace,<br/>l'apostrophe et le trait d'union.sont interdits/ \:\* ? « » < > | ,

**NB** : Ne pas saisir d'espace à la fin du nom du bénéficiaire. Les deux dernières colonnes "Num affaire" et "Libellé affaire" sont des références internes à l'étude.

Lune fois la saisie des bénéficiaires terminée, il est conseillé de sauvegarder la liste sous format .xls,

Le <u>deuxième onglet « Aide Enregistrement</u> » est un onglet informatif qui précise comment enregistrer le fichier sous format .xls en format .csv

Avant de procéder à la 2<sup>ème</sup> étape, il est nécessaire de supprimer le deuxième onglet informatif « Aide Enregistrement » afin qu'il ne subsiste que le premier onglet dans le fichier.

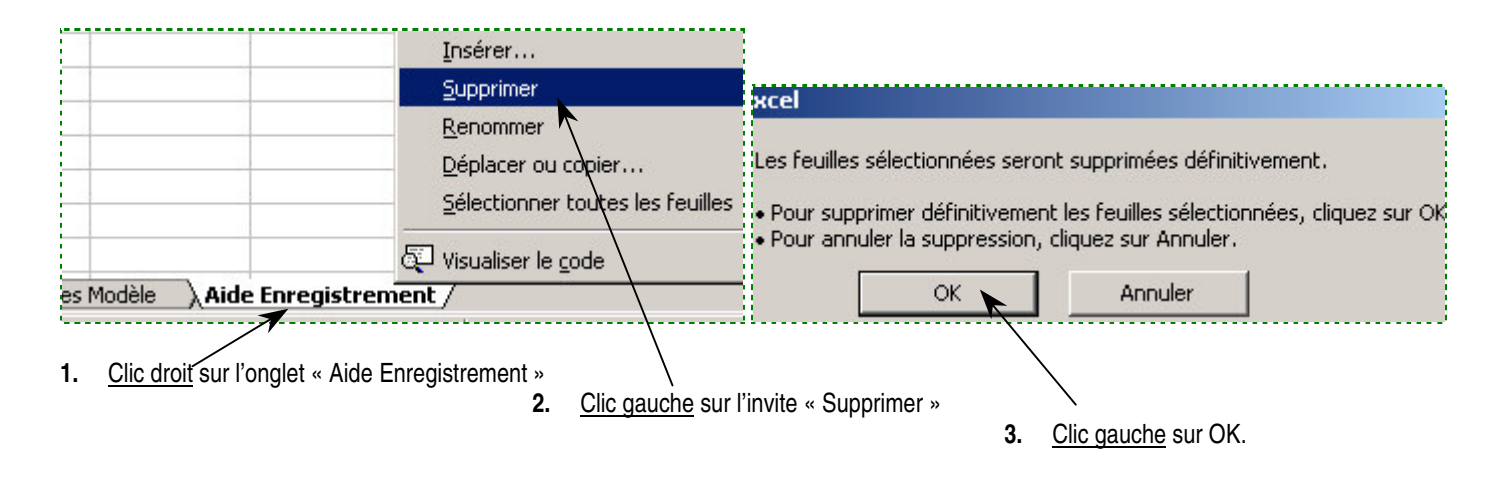

# 2<sup>ème</sup> étape) Enregistrer la liste des bénéficiaires sous format .csv

### A partir du menu « Fichier > Enregistrer sous »

- a) Dans la zone "Nom de fichier", l'étude peut donner le nom qu'elle souhaite.
- b) Dans la liste déroulante de la zone "Type de fichier", choisir l'invite « CSV (séparateur : pointvirgule) (\*.csv) »
- c) Cliquer sur le bouton "Enregistrer".

Accéder au menu Fichier > Enregister Sous Sélectionner CSV (séparateur: point-virgule) dans la liste déroulante "Type de fichier" puis cliquer sur enregistrer Enregistrer sous Enregistrer gans: e-Consignation

| les documents<br>récents |                                                       |                                                                                                    |   |                        |
|--------------------------|-------------------------------------------------------|----------------------------------------------------------------------------------------------------|---|------------------------|
| Direau                   |                                                       |                                                                                                    |   |                        |
| 1es documents            |                                                       |                                                                                                    |   |                        |
|                          |                                                       |                                                                                                    |   |                        |
| <b>S</b>                 |                                                       |                                                                                                    |   |                        |
| oste de travail          |                                                       |                                                                                                    |   |                        |
| oste de travail          | Nom de fichier :                                      | Liste de bénéficiaires.csv                                                                                                    | ~ | Enregistrer            |
| oste de travail          | <u>N</u> om de fichier :<br><u>T</u> ype de fichier : | Liste de bénéficiaires.csv<br>CSV (séparateur: point-virgule) (*.csv)                                                                                                    | ~ | Enregistrer<br>Annuler |
| oste de travail          | Nom de fichier :<br>Type de fichier :                 | Liste de bénéficiaires.csv<br>CSV (séparateur: point-virgule) (*.csv)<br>Texte Unicode (*.tct)<br>Classeur Microsoft Excel 97-Excel 2003 & 5.0/95 (*.xls)<br>Classeur Microsoft Excel 97-Excel 2003 & 5.0/95 (*.xls) |   | Enregistrer<br>Annuler |

Le fichier.csv est prêt à être intégré dans e-consignation.

## 3<sup>eme</sup> étape) Depuis e-consignation, importer la liste des bénéficiaires

- a) Cliquer sur l'onglet « Consigner »
- b) Choisir « Reliquat de compte »
- c) A la rubrique « liste des bénéficiaires au format CSV : », cliquer sur le bouton « Parcourir »
- d) Sélectionner le fichier .csv concerné puis cliquer sur « Ouvrir », puis sur « Importer ».

## Lorsque l'opération est réussie, un message apparaît en haut de l'écran.

| Vous avez importé 1 bénéficiaires.                                                                             | <b>K</b>          |                                                                                                    |          |
|----------------------------------------------------------------------------------------------------|-------------------|----------------------------------------------------------------------------------------------------|----------|
| Catégorie de la consignation                                                                                   |                   |                                                                                                    |          |
| Reliquat de compte C Relique                                                                                   | quat de compte de | e bénéficiaires inconnus                                                                                                    |          |
| Liste des bénéficiaires                                                                                        |                   |                                                                                                    |          |
| Liste des bénéficiaires au format CSV :                                                                        |                   | Parcourir                                                                                                    |          |
| Bénéficiaire                                                                                                   | Montant           | Adresse                                                                                                    | Affaire  |
| BORDS                                                                                                    | 16,75€            | 1 Quai Saint C 71100 CHALON                                                                                                    | 101      |
| Filtre                                                                                                    |                   | Filtre                                                                                                    | Flitre   |
| The second state when it is not a first state of a second state of the second state of the second state of the |                   | Encoder and the plan and and the plant the first angle is the first plant by the barrier of the plant by the barrier of the plant by the barrier of the plant by the barrier of the barrier of the barrie | a manual |

La rubrique « Montant total de la demande » affiche le montant total de la liste des bénéficiaires importés.

### Puis au niveau du Complément d'informations

| e)         | Sélectionner le motif                            | 🔶 Complément d'i           | nformations                |                        |                         |
|------------|--------------------------------------------------|----------------------------|----------------------------|------------------------|-------------------------|
| •,         | d'opération dans la liste<br>déroulante.         | Motif d'opération :        | hèque revenu NPAI          | *                      | B. Statistics           |
| f)         | Sélectionner le compte à                         | Compte à débiter :         | - ME                       | * *                    |                         |
|            | debiter dans la liste<br>déroulante.             | E-mail :                   | Ø                          |                        | Numéro de téléphone : * |
| g)         | Saisir E-mail et numéro de téléphone.            | Veillez à actualiser ré    | igulièrement vos informa   | ations personnelles da | ns la rubrique Profil   |
| h)         | Cocher « J'autorise à<br>débiter mon compte      | 🔶 Envoi de la dem          | nande                      |                        |                         |
|            | d un montant de<br>€ »,<br>puis cliquer sur      | * 🦵 J'autorise à dé        | biter mon compte           | - ME                   | du montant de 16,75 €   |
| « S<br>val | oumettre demande » pour<br>ider l'opération .(*) | • : Les champs marqués d'u | une étoile sont obligatoir | <b>es</b>              |                         |

(\*) Cette opération h) ne peut s'effectuer que par une personne dont le profil est « Valideur » dans CDCnet.

Dans le cas d'un profil « Préparateur » ou « Semi-valideur », il conviendra de cliquer dans un premier temps sur « Enregistrer l'opération » en bas de l'écran. Puis la personne au profil « Valideur » interviendra à partir de l'onglet « Gérer vos demandes » pour accéder à l'opération à valider.

## Si des problèmes persistent, n'hésitez pas à contacter votre gestionnaire au Pôle Interrégional des Consignations :